## Envoyer une vidéo par mail en utilisant wetransfert

Aller sur le site https://wetransfer.com/

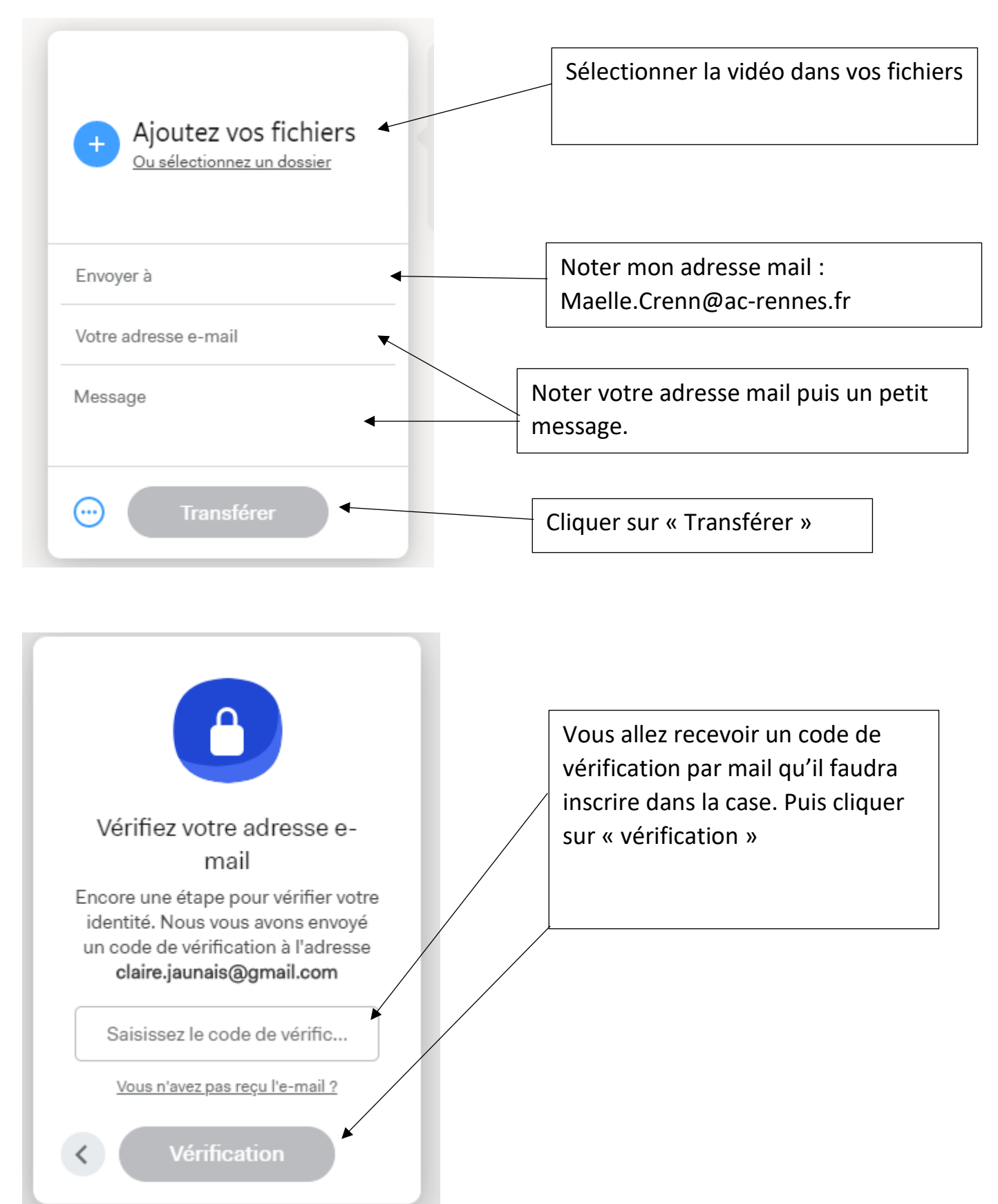

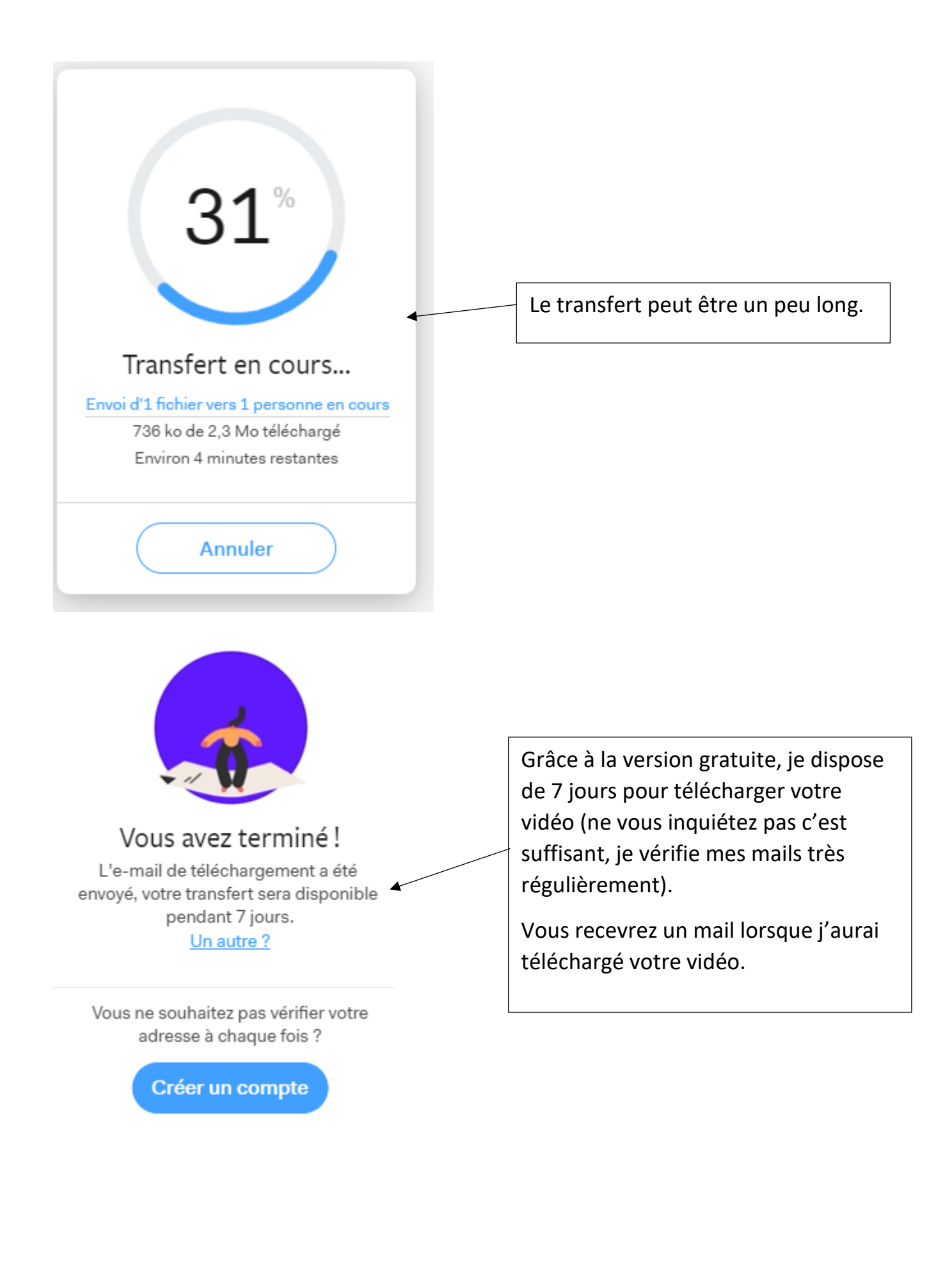